# I Ozols Norēķinu dokumentu izveide

OZOLĀ veicamās darbības:

#### 1. Jauna iepirkumu dokumentu pievienošana

Lai pievienotu jaunu ienākošo rēķinu/pavadzīmi, nepieciešams atvērt sadaļu:

Norēķini -> Dokumenti -> Iepirkumu dokumenti

Nospiežot rīku joslā pogu "Pievienot", tiks atvērts jauns iepirkumu dokuments.

Sākotnēji jāaizpilda dokumenta galvas daļa, kura tiek norādīts dokumenta veids, numurs, datums un cita pamatinformācija:

| <b>©</b>           | Jauns - lepirkuma dokun |                    |              | ents             |                    |                      | ×                       |
|--------------------|-------------------------|--------------------|--------------|------------------|--------------------|----------------------|-------------------------|
| 📄 🕶 Rë             | ēķins                   |                    |              |                  |                    |                      | <b>f</b> ≈<br>Funkcijas |
| <u>N</u> umurs     | 2                       | <u>D</u> atums     | 17.05.2013 💌 | Noli <u>k</u> t. | CN                 | 💌 Centrālā noliktava |                         |
| Dok.Nr.            | 455                     | D <u>o</u> k.dat.  | 17.05.2013 💌 | Valūta           | LVL 💌              | Kurss                |                         |
| Piegādātājs        | CAPITAL 🗸               | CAPITAL            |              |                  |                    |                      | Q                       |
| No <u>r</u> .konts | LV19NDEA00000828368     | 52 💌 NDEALV2X      | Nordea Bank  | Finland Plo      | : Latvijas filiāle |                      | Q                       |
| Apmaksa            | 14 dienas 💌             | Termiņš 31.05.2013 | •            |                  |                    |                      |                         |
| Paskaidrojums      |                         |                    |              |                  |                    |                      | - 9                     |

! Svarīgi atcerēties, ka sākotnēi jāizvēlas dokumenta veids – Rēķins/Pavadzīme.

! Lietotājam obligāti nepieciešams aizpildīt piegādātāja lauku (tiek ielādēts no partneru saraksta, rakstot partnera kodu. Ja partneris vēl nav pievienots, tad tukšajā koda laukā ar dubulto kreiso klikšķi iespējams atvērt jauna partnera pievienošanas logu).

Nākamais solis ir pievienot iepirkuma dokumenta satura ierakstus. Tas izdarāms, spiežot pogu "Pievienot" blakus satura ierakstu logam:

| # | Fin.kat Tips | Nosaukums | Mv. | Cena | Daudz. | Summa | Sum.(pv) | Nodoklis |        |
|---|--------------|-----------|-----|------|--------|-------|----------|----------|--------|
|   |              |           |     |      |        |       |          | *        | D      |
|   |              |           |     |      |        |       |          |          |        |
|   |              |           |     |      |        |       |          |          | Atvērt |

Tiks atvērts pievienošanas logs:

| r <sup>\$\$</sup> | Rēķina saturs                                                                                     | ×                                                            |
|-------------------|---------------------------------------------------------------------------------------------------|--------------------------------------------------------------|
| Pakalp. 💌         | Birojs 🗨 Biroja izdevumi                                                                          | Meklēt 🔍 🌼                                                   |
| [+] <u>K</u> ods  | Birojs                                                                                            | Pjeskaitijums 🛛 🛛 LVL                                        |
| <u>N</u> osaukums | Biroja izdevumi                                                                                   |                                                              |
| Pjezīmes          | Daud <u>z</u> ums Mērvienība <u>C</u> ena <u>A</u> tlaide<br>1.0000 gab. <del>▼</del> 45.000000 ▼ | % Cena ar atlai <u>d</u> i PVN % S <u>u</u> mma<br>45.000000 |
|                   | 54.45 LVL 45.00                                                                                   | Saglabāt Atcelt                                              |

Lai informācija būtu precīza, nepieciešams aizpildīt laukus "Nosaukums", "Daudzums", "Mērvienība", "Cena", "Atlaide" (pēc nepieciešamības) un "PVN %" – pārējie lauki ir papildus informācijas ievadei. ! Ja preces vai pakalpojumi iepriekš ir nodefinēti, tad tos iespējams izvēlēties no izkrītošā saraksta izvēlnes satura pievienošanas augšējā daļā.

! Ja vēlaties pievienot jaunu definēto preci/pakalpojumu, tad spiežot kreiso dubulto klikšķi tukšajā izkrītošās izvēlnes laukā (attēlā ieraksts "Birojs"), atvērsies jauna ieraksta pievienošanas logs.

### 2. Pārdošanas dokumentu pievienošana

Lai pievienotu jaunu ienākošo rēķinu/pavadzīmi, nepieciešams atvērt sadaļu:

### <u>Norēķini -> Dokumenti -> Pārdošanas dokumenti</u>

Līdzīgi kā iepirkumu dokumentu gadījumā, rīku joslā nospiežot pogu "Pievienot", tiks atvērts jauns pārdošanas dokuments.

Sākotnēji jāaizpilda dokumenta galvas daļa, kura tiek norādīts dokumenta veids, numurs, datums un cita pamatinformācija:

| ٠                          | Jauns - Izejošais rēķins                                                                                                    | ×                            |
|----------------------------|----------------------------------------------------------------------------------------------------|------------------------------|
| 📄 🕶 F                      | Rēķins                                                                                                    | <b>f≈</b><br>Funkcijas       |
| <u>N</u> umurs<br>Pircējs  | 1     Datums     17.05.2013 ▼     Noligt.     CN     ▼       CAPITAL     ▼     CAPITAL     Q     2                             | <b>\$∷</b><br>Pārdevējs<br>⊛ |
| Paskaidr.                  |                                                                                                    | Pircējs                      |
| Apmaksa<br><b>#</b> Fin ka | 14 dienas Image: Pēcapmaksa 14 dienas Image: Termiņš 31.05.2013   at Tins Kods Nosaukums My Cena Atlaide Pārd cena Daudz Summa | 🔏<br>Pārvadātājs             |

! Svarīgi atcerēties, ka sākotnēi jāizvēlas dokumenta veids – Rēķins/Pavadzīme.

! Lietotājam obligāti nepieciešams aizpildīt piegādātāju (tiek ielādēts no partneru saraksta, rakstot partnera kodu. Ja partneris vēl nav pievienots, tad tukšajā koda laukā ar dubulto kreiso klikšķi iespējams atvērt jauna partnera pievienošanas logu).

Pārdošanas dokumenti no iepirkumu dokumentiem atšķiras ar to, ka tajos iespējams norādīt detalizētāku informāciju par pārdevēju, pircēju, pārvadātāju (saņemšanas vieta, piegādes vieta u.tml.). Pogas uz šiem logiem atrodas pārdošanas dokumenta labajā pusē. Satura aizpildīšana notiek tāpat kā iepirkumu dokumentam.

## 3. Norēķinu dokumentu grāmatošana

Norēķinu dokumentu grāmatošana tiek veikta balstoties uz sistēmā jau izveidotajiem grāmatojumu šabloniem. Šablons sagatavots pēc principa, kad informācija par debitora/kreditora kontu tiek ņemta no Partnera apraksta, savukārt ieņēmumu/izdevumu konts no grupas apraksta.

Sagatavotie grāmatojumu šabloni atrodas sadaļā <u>Virsgrāmata -> Saraksti -> Grāmatojumu šabloni</u>. Atrodoties šajā sadāļā šablonus iespējams pievienot jaunus vai modificēt jau eosošos šablonus (labot grāmatvediskos kontus, informāciju, kas tiek paņemta uz grāmatojumu u.tml.)

Grāmatojot norēķinu dokumentus, nepieciešams izvēlēties konkrēto dokumentu no dokumentu saraksta un rīku joslā nospiest pogu "Grāmatot", pārjautāts par to, vai atvērsies jauns grāmatojums:

| 6                               | Jauns grāmatojums - Iepirkumu dokuments(IEP)                              | • 🗙                                             |
|---------------------------------|---------------------------------------------------------------------------|-------------------------------------------------|
| <u>G</u> r.nr.                  | 1 Gr.datums 🛛 24.05.2013 💌 🗖 Pjevērst uzmanibu 🔲 Rādīt anulētos ierakstus | f*                                              |
| Ša <u>b</u> lons                | lepirkuma dokumenti 💽 🔍 2                                                 | Funkcijas<br>                                   |
| Dok. <u>n</u> r.                | 2 Datums 24.05.2013 💌 Summa 14.00 LVL 💌 Summa p.v. 14.00                  | Skats                                           |
| Paskaid <u>r</u> .              |                                                                           |                                                 |
| # 9                             | umma DB.konts CR.konts DB.partn. CR.partn. Pask.                          | Pirmd <u>o</u> k.                               |
| 1 14                            | 00 LVL 7720 5310 Ozols GrupaOzols Grupa                                   | D<br>Pievienot<br>Atvērt<br>X<br>Dzēst<br>Kopēt |
| Piezi <u>m</u> es<br>1 ieraksts | Saglabāt Saglabāt                                                         | Atcelt                                          |

Atkarībā no norēķinu dokumenta veida, jāizvēlas atbilstošais grāmatojuma šablons (lepirkuma dokumenti/ Pārdošanas dokumenti), kā arī nepieciešams pārbaudīt grāmatojuma pareizību. Ja viss atbilst patiesībai, rīku joslā spiežot pogu "Apstiprināt", jāapstiprina grāmatojums.